# **Troubleshoot Invalid Email Invitations in Control Hub**

#### Contents

**Introduction** 

**Problem: Send Invitations Accidentally Initiated for all Organization Users Solution: Stop the Resend Invitations Task** 

### Introduction

This document describes how to stop mass Resend Invitations emails in Control Hub.

# **Problem: Send Invitations Accidentally Initiated for all Organization Users**

An administrator accidentally initiated Send Invitations to all of the users in the organization.

### Solution: Stop the Resend Invitations Task

To stop the Resend Invitations task, complete these steps:

1. Sign in to Control Hub, then select **Overview**.

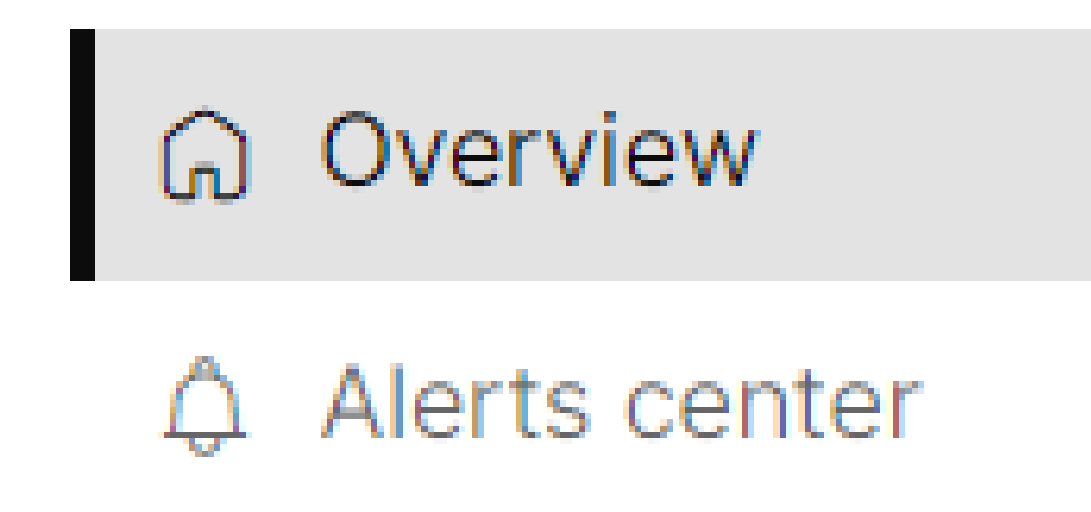

Overview Tab in Control Hub Menu

2. Navigate to Quick links.

# **Quick links**

# webex Adoption Methodology

Explore the guide

Admin capabilities

Manage subscriptions

View organization tasks

View admin activities

Test the network for Webex Calling

Manage license assignments

Explore Webex adoption essentials

Quick Links Card in Control Hub

3. Under Admin capabilities, select View organization tasks.

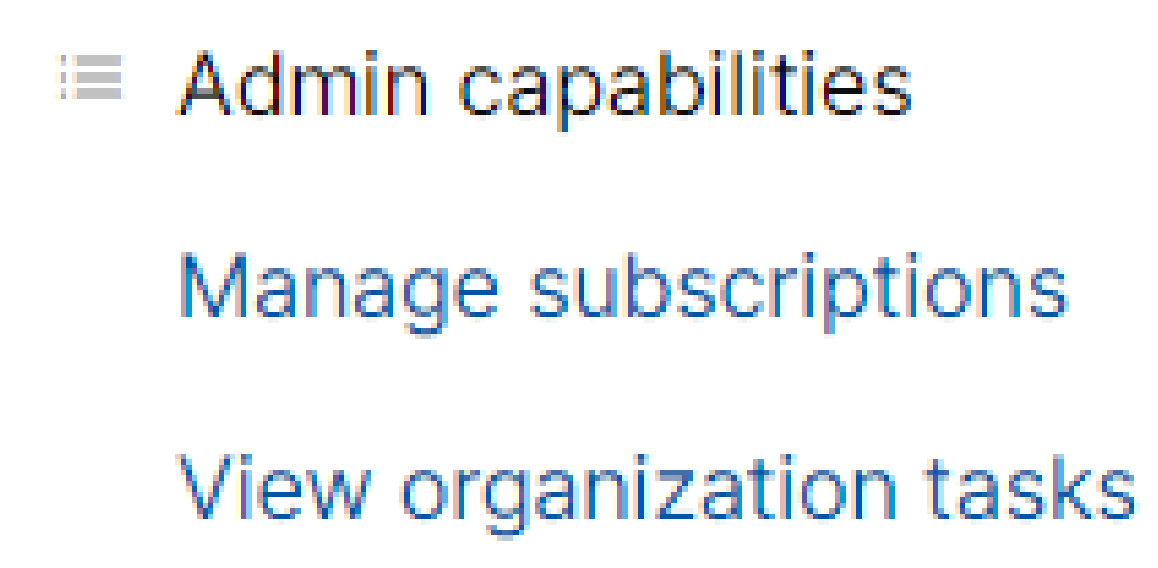

View Organization Tasks Option

4. Select the **Resend Invitations** task, then click the **X** located on the right-side of the process bar under Resend Status.

| Tasks                           |                          |                                                                |              |  |  |
|---------------------------------|--------------------------|----------------------------------------------------------------|--------------|--|--|
| All Active                      | Errors                   | Resend Status<br>Started at 11:43 AM on May 27, 2024 by Marian | na Castaneda |  |  |
| Resend Invitations O Processing | 11:43 AM<br>May 27, 2024 | Processing                                                     | 24% ×        |  |  |
|                                 |                          | 16<br>Sent                                                     | O<br>Errors  |  |  |
|                                 |                          |                                                                |              |  |  |
|                                 |                          |                                                                |              |  |  |
|                                 |                          |                                                                | Cinco        |  |  |

Resend Invitations Task

5. Select Stop Resend Invitations to stop the task.

## **Stop Resend Invitations**

Are you sure you want to stop resending invitations? **Please Note:** A pending export task may still be starting or may have already been completed in the background. If your request to stop has not been completed or has failed, please check the status of your export task again.

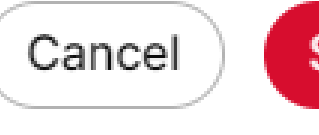

#### Stop Resend Invitations

Close

Stop Resend Invitations Option

#### 6. Resend Status shows Stopped.

Tasks

| All Active<br>Resend Invitations<br>Stopped | Errors 11:43 AM May 27, 2024 | Resend Status<br>Started at 11:43 AM on May 27, 2024 by Mariana Castaneda<br>Ended at 11:44 AM on May 27, 2024<br>Status: Stopped |             |  |
|---------------------------------------------|------------------------------|----------------------------------------------------------------------------------------------------|-------------|--|
|                                             |                              | 39<br>Sent                                                                                                    | O<br>Errors |  |
|                                             | _                            |                                                                                                    |             |  |
|                                             |                              |                                                                                                    |             |  |
|                                             |                              |                                                                                                    |             |  |